#### Руководство пользователя Nero Server по миграции 8767 на новый сервер

### 1 Почему важно мигрировать 8767 на новый сервер?

Мобильное приложение Nero Server использует провайдера облачных услуг для обмена данными с 8767. Однако в последнее время были выявлены проблемы с подключением, которые негативно сказывались на стабильности работы сервиса. В связи с этим принято решение о прекращении работы на базе текущего провайдера. Окончательное отключение сервиса запланировано на 27 января 2025 года. Для продолжения работы приложения Nero Server вам необходимо выполнить процедуру миграции 8767 на новый сервер, **предварительно обновив приложение Nero Server до актуальной версии (Android – v1.0.34, iOS – v2.2)**.

Важно! Устройства, выпущенные после октября 2024 года, изначально настроены для работы с новым сервером, поэтому процедура миграции для них не требуется. Дата изготовления указана в серийном номере на первой странице паспорта или на внутренней стороне крышки корпуса (последние 6 цифр в серийном номере прибора, например, 011124 - 1 ноября 2024).

- 2 Как мигрировать 8767 на новый сервер?
- 2.1 Процесс миграции 8767 выполняется до 27.01.2025 года.

Если процесс миграции 8767 выполняется до 27.01.2025 года, доступна функция быстрого перехода.

Для выполнения процедуры необходимо выполнить следующие шаги в разделе «Мои устройства»:

Нажмите «8767» -> выберите «Связь с облаком» -> нажмите кнопку «Перейти на новый сервер».

| NERØ           | **                                                              |             |                                                                              |
|----------------|-----------------------------------------------------------------|-------------|------------------------------------------------------------------------------|
| Мои устройства | Настройки                                                       |             | Связь с облаком                                                              |
| Q +            | <                                                               |             | < · · ·                                                                      |
|                | Wi-Fi<br>Точка доступа Wi-Fi<br>Связь с облаком<br>Дата и время | ,<br>,<br>, | Agpec<br>spectacular-carpenter.cloudmqtt.com<br>Jonni<br>server_c82b96a8fa48 |
|                | обновления<br>Наго vB.O. Radio v13.0                            | C           | Перейти на новый сервер                                                      |
|                | Пульты                                                          | >           |                                                                              |
|                | Пользователи                                                    | ,           |                                                                              |

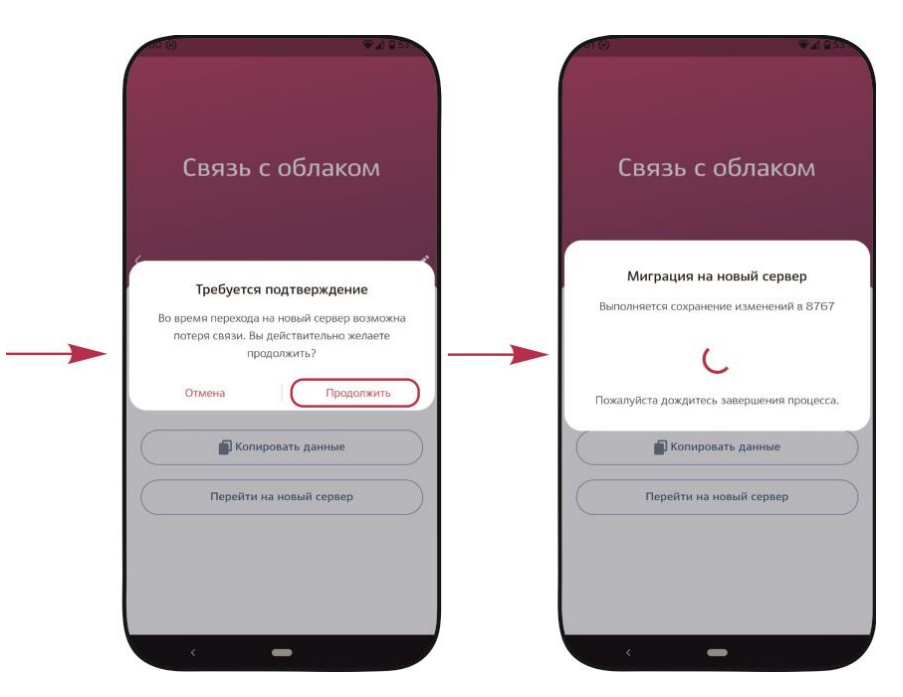

Если миграция на новый сервер завершилась успешно, то появится соответствующее сообщение.

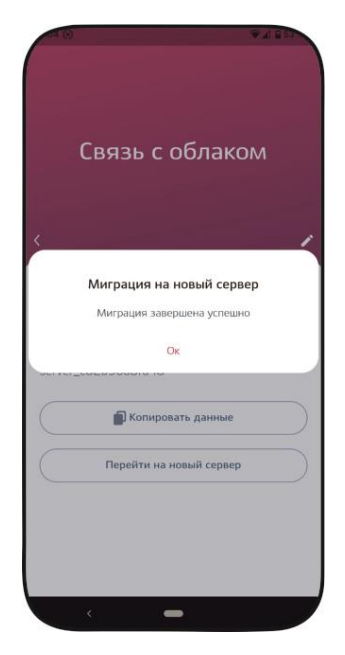

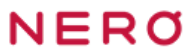

В случае возникновения ошибок появится соответствующее сообщение.

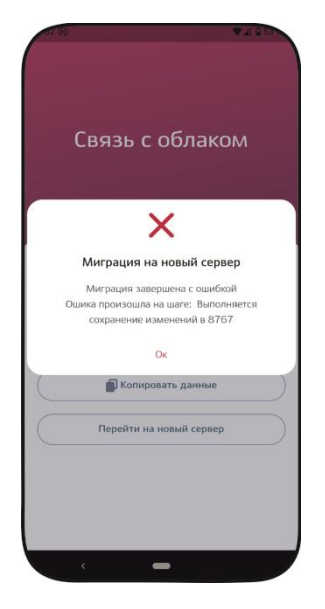

В таком случае можно повторить процесс автоматической миграции или перейти на новый сервер можно вручную. Для этого необходимо выполнить следующие шаги в разделе «Мои устройства»:

Нажмите «8767» -> выберите «Связь с облаком» -> нажмите иконку «Редактирование» -> в поле «Адрес» замените значение на **h990e6ce.ala.dedicated.aws.emqxcloud.com** с помощью кнопки «Использовать новый адрес» -> нажмите кнопку «Сохранить».

| NERO           |                                                                                                    | ¥250                                                                    |                                                                                                    |
|----------------|----------------------------------------------------------------------------------------------------|-------------------------------------------------------------------------|----------------------------------------------------------------------------------------------------|
| Мои устройства | Настр                                                                                                    | ойки                                                                    | Связь с облаком                                                                                                    |
| Q +            | С<br>Wi-Fi<br>Связь с облаком<br>Дата и время<br>20.11.2024 12:28<br>Обновления<br>Наго V8.0, Radio v13.0 | ,<br>,<br>,<br>,<br>,<br>,<br>,<br>,<br>,<br>,<br>,<br>,<br>,<br>,<br>, | Agrec<br>spectacular-carpenter.cloudingtt.com<br>Jorien<br>server_c82b96a8fa48<br>Rompoears.gainue<br>Переяти на новый сервер |
|                | Пульты                                                                                                    | >                                                                       |                                                                                                    |
|                | Пользователи                                                                                              | ,                                                                       |                                                                                                    |

| Реда                                             | актирование                  | Редактиров                                          |
|--------------------------------------------------|------------------------------|-----------------------------------------------------|
|                                                  |                              |                                                     |
| <                                                |                              | <                                                   |
| Адрес                                            |                              | Адрес                                               |
| spectacular-ca                                   | arpenter.cloudmqtt.com       | h990e6ce.ala.dedicated.aws.e                        |
| Испо                                             | ользовать новый адрес        | Использовать новый                                  |
| 10 m                                             |                              | Логин                                               |
| Логин                                            |                              |                                                     |
| Логин<br>server_c82b96                           | 6a8fa48                      | server_c82b96a8fa48                                 |
| Логин<br>server_c82b96<br>Порт                   | Sa8fa48                      | server_c82b96a8fa48                                 |
| Логин<br>server_c82b96<br>Порт<br>1883           | Sa8fa48<br>SSL<br>Вкл. Выкл. | server_c82b96a8fa48<br>Порт SSL<br>1883 B           |
| Логин<br>server_c82b96<br>Порт<br>1883<br>Пароль | Sa8fa48<br>SSL<br>Вкл. Выкл. | server_c82b9Ga8fa48<br>Порт SSL<br>1883 В<br>Пароль |

В случае, если данные были введены правильно, 8767 подключится к новому серверу после их сохранения.

| (                 | вязь с облаком                     |  |
|-------------------|------------------------------------|--|
|                   |                                    |  |
| Адрес             |                                    |  |
| h990e6            | ce.ala.dedicated.aws.emqxcloud.com |  |
| Логин<br>server_c | 82b96a8fa48                        |  |
| $\square$         | 🖥 Копировать данные                |  |
|                   |                                    |  |
|                   |                                    |  |
|                   |                                    |  |

Важно! После успешного завершения миграции подключение к 8767 через Интернет осуществляется с помощью QR-кода только с заменой адреса. Для этого необходимо выполнить следующие шаги на странице «Добро пожаловать!»:

Нажмите «Подключение через Интернет» -> выберите «Сканировать QR-код» -> наведите камеру устройства на QR-код, расположенный на крышке 8767-> -> в поле «Адрес» замените значение на h990e6ce.ala.dedicated.aws.emqxcloud.com с помощью кнопки «Использовать новый адрес» -> нажмите кнопку «Подключиться».

| -21      |                     | ▼ ∠1 1 99 . | 00 (9)                          | ▼_ i 80                                           |                 |                                  |                                          |
|----------|---------------------|-------------|---------------------------------|---------------------------------------------------|-----------------|----------------------------------|------------------------------------------|
|          | NERO                | Ø           |                                 |                                                   |                 |                                  |                                          |
|          | i Lino              |             |                                 |                                                   |                 |                                  |                                          |
|          |                     |             |                                 |                                                   |                 |                                  |                                          |
| ×        | · _ ×               |             |                                 |                                                   |                 |                                  |                                          |
|          |                     |             |                                 |                                                   |                 |                                  |                                          |
|          |                     | •           |                                 |                                                   |                 |                                  |                                          |
|          |                     |             |                                 |                                                   |                 |                                  |                                          |
| •        |                     | ×           |                                 |                                                   |                 |                                  |                                          |
|          |                     |             |                                 | U State                                           |                 |                                  |                                          |
| ×        |                     |             |                                 |                                                   | 1               | THE REPORT OF                    |                                          |
|          |                     |             | Порключение че                  | рез Интернет                                      |                 |                                  |                                          |
| 100      |                     |             | Настройка                       | COT14                                             |                 | 20.00                            |                                          |
|          |                     |             | Пастроика                       | cern                                              | -               | X8                               | Y C                                      |
|          |                     |             | Отсканируйте QF                 | <ul> <li>код, расположенный на корпусе</li> </ul> |                 |                                  | 5. III III III III III III III III III I |
| Добро    | пожаловать          | .!          | соединение буде                 | т настроено автоматически.                        |                 |                                  | a                                        |
|          |                     | ·           |                                 |                                                   |                 |                                  |                                          |
| Подключе | ение через Интернет |             | La Ru                           | Сканировать QR-код                                |                 |                                  |                                          |
| 6        |                     |             |                                 |                                                   |                 |                                  |                                          |
| Подкл    |                     |             |                                 | Ввести ID                                         |                 |                                  |                                          |
|          |                     |             |                                 |                                                   |                 |                                  |                                          |
|          |                     |             | na                              | строить подключение                               |                 |                                  |                                          |
|          |                     |             |                                 |                                                   |                 | Наведите вашу камеру на QR-код   | ак, чтобы он                             |
|          |                     |             |                                 |                                                   |                 | оказался в рамках указанной обла | сти.                                     |
|          | _                   |             |                                 | _                                                 | ·               |                                  |                                          |
|          |                     |             |                                 |                                                   |                 |                                  |                                          |
|          |                     |             |                                 |                                                   |                 |                                  |                                          |
|          |                     |             |                                 | CALL OF COMPANY                                   | 000             | 4714                             |                                          |
|          |                     |             |                                 |                                                   | (               |                                  |                                          |
|          |                     |             |                                 |                                                   | dia and the     |                                  |                                          |
|          |                     |             |                                 |                                                   |                 |                                  |                                          |
|          |                     |             | Параметры                       |                                                   | Па              | араметры                         |                                          |
|          |                     |             | подключения                     |                                                   | под             | ключения                         |                                          |
|          |                     |             |                                 |                                                   |                 |                                  |                                          |
|          |                     |             |                                 |                                                   |                 |                                  |                                          |
|          |                     | <           |                                 |                                                   | <               |                                  |                                          |
|          |                     |             |                                 |                                                   |                 |                                  |                                          |
|          |                     | Адрес       |                                 |                                                   | Адрес           |                                  |                                          |
|          |                     | spect       | tacular-carpenter.cloudmqtt.com |                                                   | h990e6ce.ala.de | edicated.aws.emgxcloud.com       |                                          |
|          |                     |             |                                 |                                                   |                 |                                  |                                          |
|          |                     |             | Использовать новый адрес        |                                                   | Испол           | ьзовать новый адрес              |                                          |
|          |                     | Логин       |                                 |                                                   | Dorwe           |                                  |                                          |
|          |                     | client      | t c82b96a8fa48                  |                                                   | client_c82b96al | Rfad8                            |                                          |
|          |                     | 1           |                                 |                                                   |                 |                                  |                                          |
|          |                     | MAC-aj      | дрес                            |                                                   | MAC-agpec       |                                  |                                          |
|          |                     | c8:2t       | b:96:a8:fa:48                   |                                                   | c8:2b:96:a8:fa: | 48                               |                                          |
|          |                     |             |                                 |                                                   |                 |                                  |                                          |
|          |                     | Tiopr       | 30L                             | 2                                                 | 1 lopr          | SSL                              |                                          |
|          |                     | 1883        | вкл.                            | Выкл.                                             | 1883            | Вкл. Выкл.                       |                                          |
|          |                     |             | Отмена Подклю                   | читься                                            | Отмена          | Подключиться                     |                                          |
|          |                     |             | · c · · · •                     |                                                   |                 | -                                |                                          |
|          |                     |             |                                 |                                                   |                 |                                  |                                          |

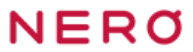

Если данные введены корректно, вы будете перенаправлены на страницу с полями для ввода логина и пароля.

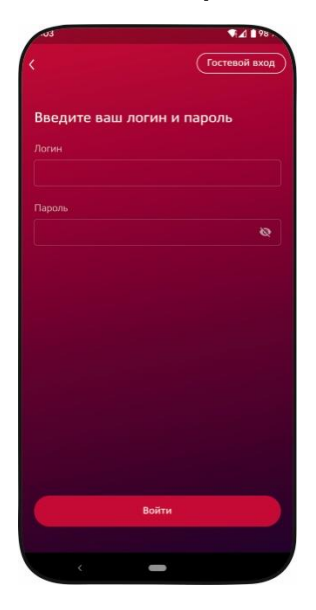

Важно! В случае проблем со входом с помощью ID, после успешного завершения миграции, вход осуществляется через кнопку «Настроить подключение». Для получения данных для входа необходимо обратиться в службу технической поддержки. Контактные данные расположены по ссылке https://neroelectronics.by/content/contacts/.

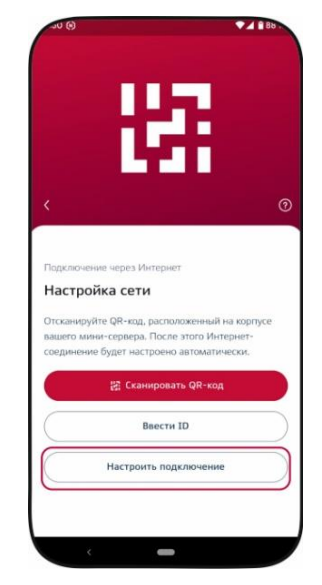

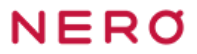

#### 2.2 Процесс миграции 8767 выполняется после 27.01.2025 года.

Если процесс миграции 8767 выполняется после 27.01.2025 года, актуальное подключение через Интернет будет недоступно.

В данной ситуации, если на 8767 синий светодиод мигает 1 раз в 1 секунду, то это является индикацией того, что 8767 подключен к роутеру, но без доступа к Интернету. Тогда необходимо сбросить параметры пользователей и настроек Wi-Fi (пункт «Сброс параметров Wi-Fi и удаление пользователей» Руководства по эксплуатации мини-сервера 8767) для того, чтобы светодиод начал мигать красным или отключить роутер из сети, чтобы синий светодиод начал мигать 2 раза в 1 секунду.

Если на 8767 синий светодиод мигает 2 раза в 1 секунду, то это является индикацией того, что 8767 подключается к роутеру. В таком случае светодиод попеременно мигает 32 секунды синим, после чего начинает мигать 32 секунды красным.

В случае, когда на 8767 мигает красный светодиод, необходимо установить локальное подключение к 8767 (пункт «Локальное подключение» Руководства по эксплуатации мини-сервера 8767). Далее выполнить следующие шаги в разделе «Мои устройства»:

Нажмите «8767» -> выберите «Связь с облаком» -> нажмите «Перейти на новый сервер».

| NERO           |                                                                                                    |                                                                                                    |
|----------------|----------------------------------------------------------------------------------------------------|----------------------------------------------------------------------------------------------------|
| Мои устройства | Настройки                                                                                                    | Связь с облаком                                                                                         |
| Q +            | VI-Fi         >           Toчка доступа WI-Fi         >           Связь с облаком         >           Дата и время         >           20.11.2024 12:28         >           Обновления         @           Нача иб.0, Явабь v13.0         @           Пользователи         > | Адрес<br>spectacular-carpenter.cloudmqtt.com<br>Логин<br>server_c82b95a8fa48<br>Перейти на новый сервер |
|                |                                                                                                    |                                                                                                    |

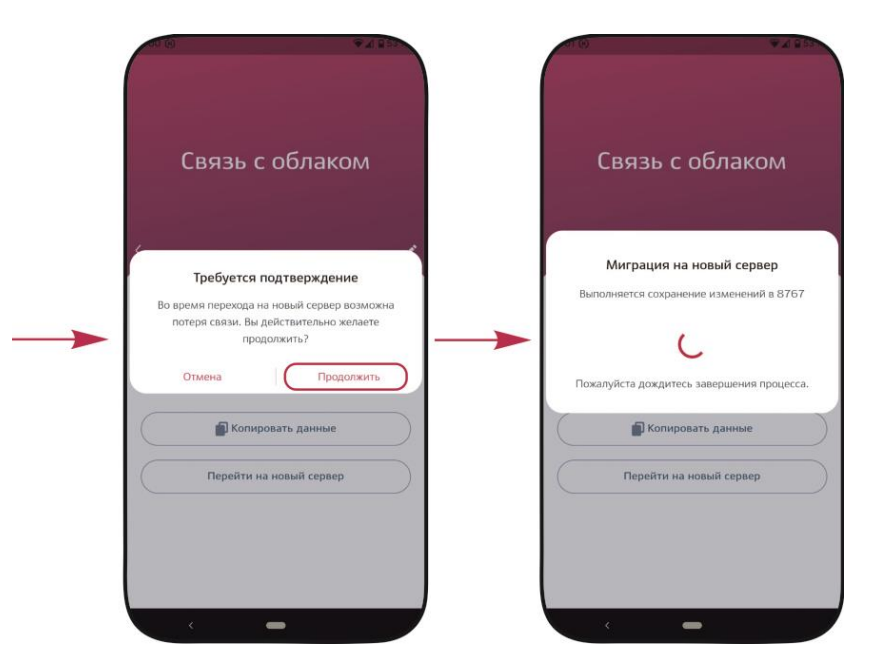

Если миграция на новый сервер завершилась успешно, то появится соответствующее сообщение.

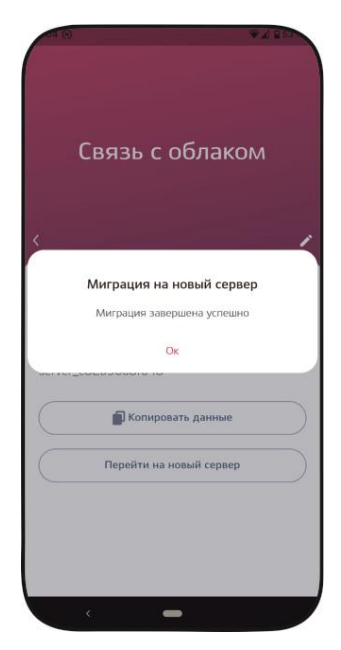

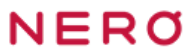

В случае возникновения ошибок появится соответствующее сообщение.

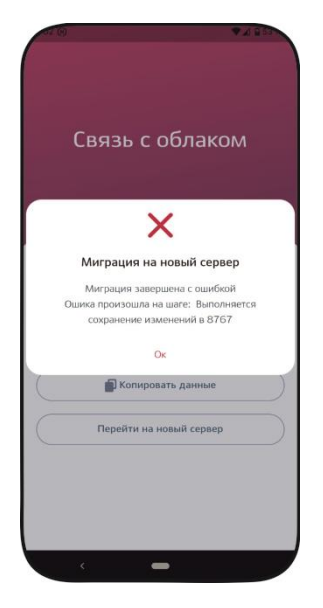

В таком случае можно повторить процесс автоматической миграции или перейти на новый сервер можно вручную. Для этого необходимо выполнить следующие шаги в разделе «Мои устройства»:

Нажмите «8767» -> выберите «Связь с облаком» -> нажмите иконку «Редактирование» -> в поле «Адрес» замените значение на **h990e6ce.ala.dedicated.aws.emqxcloud.com** с помощью кнопки «Использовать новый адрес» -> нажмите кнопку «Сохранить».

| NERO           |                                                                                                    | ¥250                                                                    |                                                                                                    |
|----------------|----------------------------------------------------------------------------------------------------|-------------------------------------------------------------------------|----------------------------------------------------------------------------------------------------|
| Мои устройства | Настр                                                                                                    | ойки                                                                    | Связь с облаком                                                                                                    |
| Q +            | С<br>Wi-Fi<br>Точка доступа Wi-Fi<br>Связь с облаком<br>Дата и время<br>20.11.2024 12:28<br>Обновления<br>Наго v8.0, Radio v13.0 | ,<br>,<br>,<br>,<br>,<br>,<br>,<br>,<br>,<br>,<br>,<br>,<br>,<br>,<br>, | Agrec<br>spectacular-carpenter.cloudingtt.com<br>Jorien<br>server_c82b96a8fa48<br>Rompoears.gainue<br>Переяти на новый сервер |
|                | Пульты                                                                                                    | >                                                                       |                                                                                                    |
|                | Пользователи                                                                                                    | ,                                                                       |                                                                                                    |

| Реда                                             | актирование                  | Редактиров                                          |
|--------------------------------------------------|------------------------------|-----------------------------------------------------|
|                                                  |                              |                                                     |
| <                                                |                              | <                                                   |
| Адрес                                            |                              | Адрес                                               |
| spectacular-ca                                   | arpenter.cloudmqtt.com       | h990e6ce.ala.dedicated.aws.e                        |
| Испо                                             | ользовать новый адрес        | Использовать новый                                  |
| 10 m                                             |                              | Логин                                               |
| Логин                                            |                              |                                                     |
| Логин<br>server_c82b96                           | 6a8fa48                      | server_c82b96a8fa48                                 |
| Логин<br>server_c82b96<br>Порт                   | Sa8fa48                      | server_c82b96a8fa48                                 |
| Логин<br>server_c82b96<br>Порт<br>1883           | Sa8fa48<br>SSL<br>Вкл. Выкл. | server_c82b96a8fa48<br>Порт SSL<br>1883 B           |
| Логин<br>server_c82b96<br>Порт<br>1883<br>Пароль | Sa8fa48<br>SSL<br>Вкл. Выкл. | server_c82b9Ga8fa48<br>Порт SSL<br>1883 В<br>Пароль |

В случае, если данные были введены правильно, 8767 подключится к новому серверу после их сохранения.

| Адрес<br>1990ебсе.ala.dedicated.aws.emqxcloud.com<br>Логин<br>server_c82b96a8fa48 |                                                           |
|-----------------------------------------------------------------------------------|-----------------------------------------------------------|
| Agpec<br>n990e6ce.ala.dedicated.aws.emqxcloud.com<br>Логин<br>server_c82b96a8fa48 |                                                           |
| server_co2D90dora4o                                                               | дрес<br>1990ебсе.ala.dedicated.aws.emqxcloud.com<br>Iorин |
| 🔊 Копировать данные                                                               | erver_c82b96a8fa48                                        |

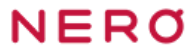

После успешного завершения миграции возможно подключиться к 8767 через Интернет (пункт «Подключение через Интернет» Руководства по эксплуатации мини-сервера 8767).

Важно! При сбросе параметров пользователей и настроек Wi-Fi также сбрасываются настройки нового сервера, поэтому процесс миграции потребуется выполнить заново.